- 1. AM520RT とパソコンを有線 LAN ケーブルで直接接続する。
- 2. パソコンを管理者権限でログインする。
- 3. 「スタート」「設定」を選択する。

| 設定                                                  |                                           |                                                   | - ø ×                             |
|-----------------------------------------------------|-------------------------------------------|---------------------------------------------------|-----------------------------------|
| R Microsoft /77521-                                 | OneDrive<br>중문                            | 記     Windows Update     最終テェック日時:1時     昭前の取得を開始 | <b>Web 閲覧</b><br>地無印定を復元する        |
|                                                     | 設定の検索                                     | Q                                                 |                                   |
| 22.75ム ディスプレイ、サウンド、連結、電源 71パイス Bluetooth、プリンター      | マウス <b>電話</b><br>Android, iPhone のリンク     | ネットワークとインターネット<br>Wi-Fi、場内モード、VPN                 | 【     【     日    日    日    日    日 |
| F77U<br>アンゲンストール、見定住、オブション<br>の現象                   | ▲ 時刻と宮語<br>言声認識、地域、日付                     | <b>グーム</b><br>Xbox Game Bar, キャプチャ、配<br>信、ゲーム モード |                                   |
| 検索<br>マイファイル、アクセス許可の映音         ブライパン-<br>場所、カメラ、マイク | 更新とセキュリティ<br>Windows Update、回復、パック<br>アップ |                                                   |                                   |

2. 「ネットワークとインターネット」を選択する。

| ← 設定             |                                                                       |                                | -             | σ                | ×  |
|------------------|-----------------------------------------------------------------------|--------------------------------|---------------|------------------|----|
|                  | 状態                                                                    |                                |               |                  |    |
| 設定の検索の           | ネットワークの状態                                                             | Web のヘルプ                       |               |                  |    |
| ネットワークとインターネット   | □— ᡎ — ⊕                                                              | ネットワーク アダプター:<br>自分の IP アドレスを核 | たはドライ<br>「索する | .'/ <b>(</b> -0] | 更新 |
| ● 状態             | イーザネット<br>プライベート ネットワーク                                               | ▲ ヘルプを表示                       |               |                  |    |
| ፻፹               | インターネットに接続されています                                                      |                                |               |                  |    |
|                  | 制限付きのデータ通信ブランをお使いの場合は、このネットワークを従量制課<br>金装備に設定するか、またはその他のプロパティを変更できます。 |                                |               |                  |    |
| % VPN            | 1−サネット 406.5 GB                                                       |                                |               |                  |    |
| 歩 機内モード          | ブロパティ データ使用状況                                                         |                                |               |                  |    |
| (り) モバイル ホットスポット | ▲ 利用できるネットワークの表示                                                      |                                |               |                  |    |
|                  | ■囲の接続オブションを表示します。                                                     |                                |               |                  |    |
|                  | ネットワークの詳細設定                                                           |                                |               |                  |    |
|                  | アグブラーのオブションを変更する<br>ネットワーク アダブラーを表示して接続設定を変更します。                      |                                |               |                  |    |
|                  | そ ネットワークと共有センター<br>接続をのネットワークについて、共有するものを指定します。                       |                                |               |                  |    |

3. 「アダプターのオプションを変更する」を選択する。

| 😰 ネットワーク接続                                                                                        |                       |   |   |             | -   | × |
|---------------------------------------------------------------------------------------------------|-----------------------|---|---|-------------|-----|---|
| ←      →      ✓      ↑                                                                            | 目 > ネットワーク接続 >        | ~ | ō | ネットワーク接続の検索 |     | ٩ |
| 整理 ▼                                                                                              |                       |   |   |             | • • | ? |
| Biuetooth ネットワーク接続<br>接続されていません<br>Biuetooth Device (Personal Area<br>Note: Review (Personal Area | net Connection (11) L |   |   |             |     |   |
|                                                                                                   |                       |   |   |             |     |   |
| 2 個の項目                                                                                            |                       |   |   |             |     |   |

 イーサネット」を選択する。 複数存在する場合には、「有効」の表示を選んでください。

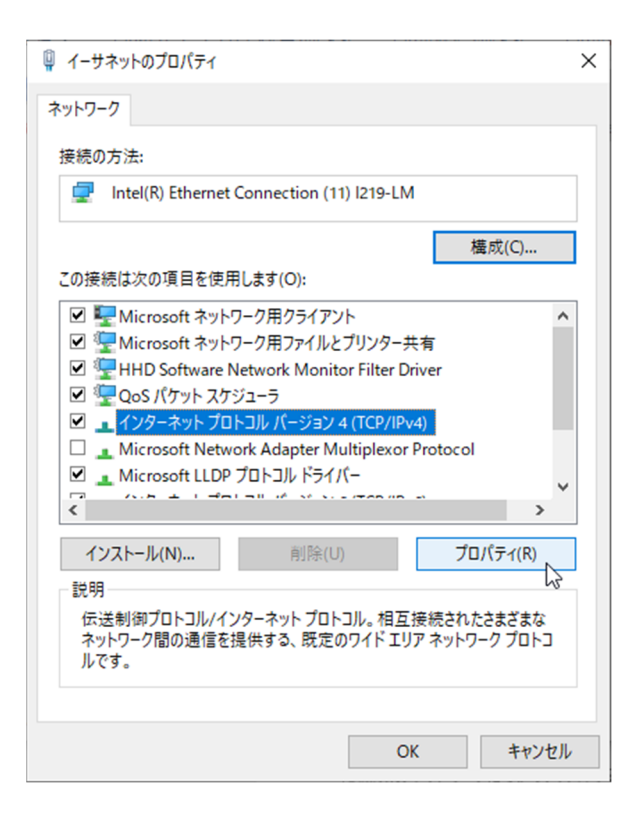

5. 「インターネット プロトコル バージョン 4(TCP/IPv4)」を選択して「プロパティ(R)」を選択する。

| インターネット プロトコル バージョン 4 (TCP/IPv4)の                            | วือ/(รา ×                                     |
|--------------------------------------------------------------|-----------------------------------------------|
| 全般                                                           |                                               |
| ネットワークでこの機能がサポートされている場合<br>きます。サポートされていない場合は、ネットワーク<br>ください。 | は、IP 設定を自動的に取得することがで<br>7管理者に適切な IP 設定を問い合わせて |
| ○ IP アドレスを自動的に取得する(O)                                        |                                               |
| ● 次の IP アドレスを使う(S):                                          |                                               |
| IP アドレス(I):                                                  | 192 . 168 . 1 . 34                            |
| サブネット マスク(U):                                                | 255 . 255 . 255 . 0                           |
| デフォルト ゲートウェイ(D):                                             | 192 . 168 . 1 . 1                             |
| ○ DNS サーバーのアドレスを自動的に取得す                                      | †る(B)                                         |
| ● 次の DNS サーバーのアドレスを使う(E):                                    |                                               |
| 優先 DNS サーバー(P):                                              | 192 . 168 . 1 . 1                             |
| 代替 DNS サーバー(A):                                              |                                               |
| □終了時に設定を検証する(L)                                              | 詳細設定(V)                                       |
|                                                              | OK キャンセル                                      |

- 6. 「次の IP アド®スを使う (S)」にチャックする。
- 7. IPアドレス(I):に「192.168.1.34」と入力する。
- 8. サブネットマスク(U):に「255.255.255.0」と入力する。
- 9. デフォルトゲートウェア (D) : に「192.168.1.1」と入力する。
- 10. 次のDNS サーバーのアドレスを使う(E):にチェックする。
- 11. 優先 DNS サーバー (P) :: に「192.168.1.1」と入力する。
- 12. 「OK」を選択する。
- 13. 「閉じる」を選択する。 (上記4で表示した画面)
- 14. 「Access control software」を起動する。

| 🚺 管理設定ソフトウ                | ェア_V2.0.23.AIMEX |     | – <b>6</b> ×            |
|---------------------------|------------------|-----|-------------------------|
| システム構成                    | 場器名              | 機器名 | 第一画面 4分割画面 9分割画面 16分割画面 |
| - 機器リスト                   |                  |     |                         |
| 192.168.0.153 接続<br>管理 設定 |                  |     |                         |
| 192.168.1.18 接続           |                  |     |                         |
| 管理 設定                     |                  |     |                         |
| 192.168.0.150 接続<br>管理 設定 | 機器名              | 機器名 |                         |
| 192.168.0.101 接続          |                  |     |                         |
| 管理 設定                     |                  |     |                         |
|                           |                  |     |                         |
|                           |                  |     | ß                       |
|                           |                  |     |                         |
|                           |                  |     |                         |

15. 機器リストから「192.168.1.18」の「管理設定」を選択する。

| 192    | 2.168.0.153            |       |           |           | a ×                          |
|--------|------------------------|-------|-----------|-----------|------------------------------|
| ম্র    | 画像撮影間隔(単位:秒):          | 3     | 温度検出機能:   | オン 🔻      | 情報上書:                        |
|        | 写真品質設定(0~1、最高品質=1):    | 0.70  | 温度リレー出力:  | オン        | リレー接続の条件設定:                  |
| Ŷ      | 画像ピント設定 (0~1、最高鮮明=0) : | 0.30  | 温度検知音声出力: | 異常音声出力  ▼ | 温度測定モード:                     |
| \$<br> | <u> </u>               | 0.20  | 温度モード:    | 摂氏   ▼    | IO出力モード:                     |
|        | 顔認識スコア閾値(0-100):       | 70.00 | 温度閾値:     | 37.50     | 顔認識モード:                      |
|        | 同一人物識別の回数(1~10):       | 3     | 顏認証機能:    | オフ 🔽      | その他の設定                       |
|        | 認別距離閾値(変更禁止):          | 1m 💌  | 顔認識リレー出力: | オン        | 設定読入設定保存                     |
|        | 顏露出閾値(0-100):          | 50    | 顏認識音声出力:  | 音声無し      |                              |
|        | ソフトウェアバージョン:           | 1     | マスク検出機能:  | オフ        |                              |
|        | 温度補正係数:                | 0.00  | マスク検出機能:  | マスク着用     |                              |
|        | ↓,                     | 2     | マスクリレー出力: | オン        | ×                            |
|        |                        | 0 🗉 🗖 | 🧿 🚖 🥼 🔛 🖸 |           | ^ ලි ⊑ ⊄୬ A <sup>18:48</sup> |

注意:各項目の数値が表示されてない場合には、通信エラーが発生していますので操作を 続けないでください。

16. 左側面の「パラメータ設定」を選択する。(歯車アイコン)

## 17. 中央列のマスク検出機能の「オン」を選択する。

| 1        | 92. 168. 1. 18                                                                                                    |       |           |            | - x                 |
|----------|----------------------------------------------------------------------------------------------------|-------|-----------|------------|---------------------|
| ন্দ্র    | 画像撮影間隔(単位:秒):                                                                                                    | 3     | 温度検出機能:   | オン         | 情報上書:               |
| Ē        | 写真品質設定 (0~1、最高品質=1) :                                                                                                    | 0.70  | 温度リレー出力:  | オン         | リレー接続の条件設定:         |
| <u>₽</u> | 画像ピント設定 (0~1、最高鮮明=0) :                                                                                                    | 0.30  | 温度検知音声出力: | 異常音声出力  ▼  | 温度測定モード:            |
| ŝ        | 爾認識生体閾値(0-1、生体=1):                                                                                                    | 0.20  | 温度モード:    | 摂氏   ▼     | IO出力モード:            |
|          | 顔認識スコア閾値(0-100):                                                                                                    | 70.00 | 温度閾値:     | 37.50      | 顔認識モード:             |
|          | 同一人物識別の回数(1~10):                                                                                                    | 3     | 顏認証機能:    | オフ 🔳       | その他の設定              |
|          | 認別距離閾値(変更禁止):                                                                                                    | 1m 💌  | 顔認識リレー出力: | オン         | 設定読込 設定保存           |
|          | 爾露出閾値(0-100):                                                                                                    | 50    | 顏認識音声出力:  | 音声無し    ▼  |                     |
|          | ソフトウェアバージョン:                                                                                                    | 1     | マスク検出機能:  | オン 💌       |                     |
|          | 温度補正係数:                                                                                                    | 0.00  | マスク検出機能:  | ⊼⊅<br>オン ि |                     |
|          | □□ノ                                                                                                    | 2     | マスクリレー出力: | オン 💌       | ↓<br>→ _            |
|          | <ul> <li>         ・</li> <li>         ・</li></ul> | 💽 🗊 🗮 | 🌻 💼 🧔 🛅 🖾 |            | へ ⊕ に ↓ ◎ A 18:52 ↓ |

## 18. リストから「オフ」を選択する。

| 1 | 92. 168. 1. 18                                                                                                    |       |           |           | □ ×                |
|---|----------------------------------------------------------------------------------------------------|-------|-----------|-----------|--------------------|
| ß | 画像撮影間隔(単位:秒):                                                                                                    | 3     | 温度検出機能:   | オン        | 情報上書:              |
| Ē | 写真品質設定(0~1、最高品質=1):                                                                                                    | 0.70  | 温度リレー出力:  | オン        | リレー接続の条件設定:        |
| ß | 画像ピント設定(0~1、最高鮮明=0):                                                                                                    | 0.30  | 温度検知音声出力: | 異常音声出力  ▼ | 温度測定モード:           |
| ŝ | 顏認識生体閾値(0-1、生体=1):                                                                                                    | 0.20  | 温度モード:    | 摄氏   ▼    | IO出力モード:           |
|   | 顔認識スコア閾値(0-100):                                                                                                    | 70.00 | 温度閾値:     | 37.50     | 顔認識モード:            |
|   | 同一人物識別の回数(1~10):                                                                                                    | 3     | 顏認証機能:    | オフ 💌      | その他の設定             |
|   | 認別距離閾値(変更禁止):                                                                                                    | 1m 💌  | 顔認識リレー出力: | オン        | 設定読込設定保存           |
|   | 顏露出閾値(0-100):                                                                                                    | 50    | 顏認識音声出力:  | 音声無し      |                    |
|   | ソフトウェアバージョン:                                                                                                    | 1     | マスク検出機能:  | オフ 🎝      |                    |
|   | 温度補正係数:                                                                                                    | 0.00  | マスク検出機能:  | マスク着用     |                    |
|   | □□ノー屮力時間(的位・ 0 1秒)・                                                                                                    | 2     | マスクリレー出力: | オン        | ×                  |
|   | ア ここに入力して検索     日     日 | 0 🗊 🛢 | 🧿 💼 🧔 🛅   |           | へ ፁ 駅 40)A 18:52 🖓 |

19. 右列「設定保存」を選択する。

以上で設定が変更されます。